## GUIDA DOCENTI Inserimento Orario Scolastico Docente

1) Visitare il sito portaleargo.it, quindi accedere a "Registro elettronico didUP".

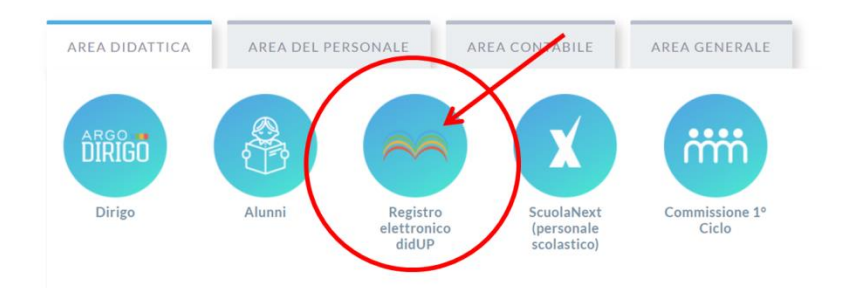

2) Inserire il proprio *Nome Utente* e la propria *Password*, quindi cliccare su Accedi.

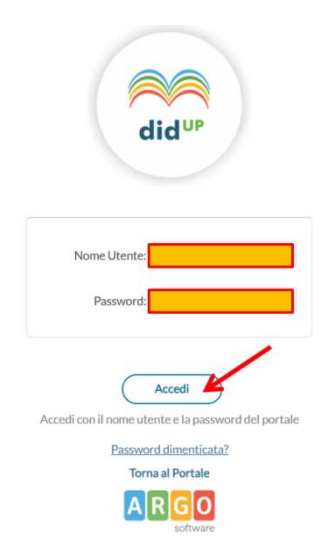

3) Nel menù a sinistra, cliccare su Orario, quindi su Personale.

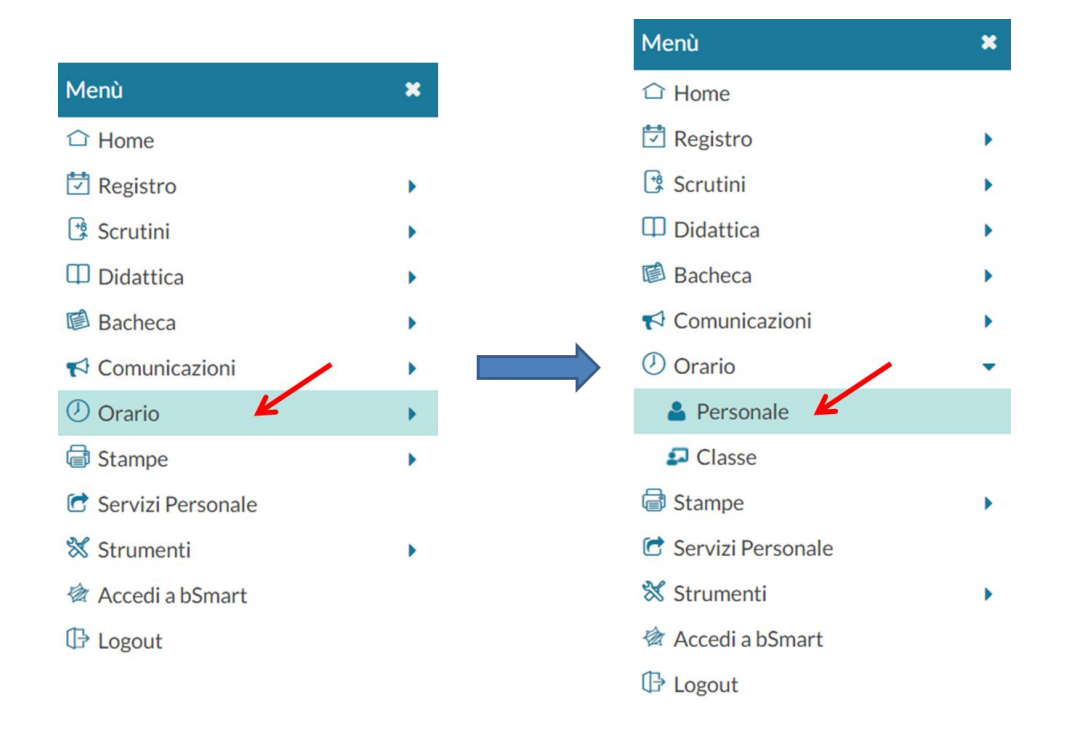

| Orario Docente Modelli Orario          |        |         |                                                        |         |         |      |  |
|----------------------------------------|--------|---------|--------------------------------------------------------|---------|---------|------|--|
| Descrizione orario: Scegli dalla lista |        |         | Modifica Duplica Elimina Nuovo Crea Orario Alternato ( |         |         |      |  |
| ORA                                    | LUNEDÌ | MARTEDÌ | MERCOLEDÌ                                              | GIOVEDÌ | VENERDÌ | SABA |  |
|                                        |        |         |                                                        |         |         |      |  |
| 2                                      |        |         |                                                        |         |         |      |  |
| 3                                      |        |         |                                                        |         |         |      |  |
| 4                                      |        |         |                                                        |         |         |      |  |
| <u></u> ,                              |        |         |                                                        |         |         |      |  |
| Ð                                      |        |         |                                                        |         |         |      |  |
| Ð                                      |        |         |                                                        |         |         |      |  |

## 5) Nella scheda Crea / Modifica Periodo Orario:

4

- 1) inserire il Titolo (es. "Orario Definitivo 1");
- 2) inserire la Data di Inizio validità orario;
- 3) inserire la Data di Fine validità orario;

4) per ciascuna casella interessata cliccare sul tasto 🕒, quindi selezionare la classe e la materia coinvolte

| Salva                                   | confermando col tasto Inserisci   | Inserisci | );    |
|-----------------------------------------|-----------------------------------|-----------|-------|
| 5) concludere cliccando sul tasto Salva | 5) concludere cliccando sul tasto | Salva (   | Salva |

| Crea / Modifica Periodo Orario |                                   |                |           |            |          |          |  |  |
|--------------------------------|-----------------------------------|----------------|-----------|------------|----------|----------|--|--|
| Descrizione                    | e / Titolo dell'orario: Orario De | finitivo 1     | •         |            |          | /6       |  |  |
| - Specifica                    | are la data di inizio e fin       | Al: 10/06      | /2022     |            |          |          |  |  |
| ORA                            | LUNEDÌ                            | MARTEDÌ        | MERCOLEDÌ | GIOVEDÌ    | VENERDÌ  | SABATO   |  |  |
| Ð                              |                                   | $\oplus$       | $\oplus$  | $(\div)$   | ÷        | $(\div)$ |  |  |
|                                | ÷                                 | ÷              | ÷         | ÷          | ÷        | ÷        |  |  |
| 3.                             | ÷                                 | <del>(+)</del> | ÷         | <b>(+)</b> | ÷        | ÷        |  |  |
| 4                              | $\oplus$                          | $(\div)$       | $(\div)$  | $(\div)$   | ÷        | ÷        |  |  |
| 5                              | ÷                                 | $(\div)$       | ÷         | $(\div)$   | $(\div)$ | $\oplus$ |  |  |
| æ                              | ÷                                 | $(\div)$       | ÷         | $\oplus$   | ÷        | $\oplus$ |  |  |
| $\mathcal{P}$                  | ÷                                 | $(\div)$       | ÷         | $(\div)$   | $(\div)$ | ÷        |  |  |

**NOTA 1.** Per **eliminare** una materia, cliccare sulla casella corrispondente e togliere la spunta in corrispondenza della materia da eliminare nella finestra che compare, confermando infine col tasto **Inserisci**.

**NOTA 2.** <u>Prima di inserire un nuovo orario</u> selezionare l'orario attualmente in vigore nella casella **Descrizione Orario** e cliccare sul tasto **Modifica**, quindi **aggiustare la data di fine validità** del precedente orario e confermare infine col tasto **Salva**.